# Elastic Services ControllerでのVIMコネクタの CVIM Openstack SSL証明書の設定

## はじめに

このドキュメントでは、Cisco Elastic Services Controller(ESC)で仮想インフラストラクチャマネ ージャ(VIM)接続用に更新されたOpenstack RESTAPI SSL証明書を追加する手順について説明し ます。

### 前提条件

要件

次の項目に関する知識があることが推奨されます。

- Cisco Elastic Services Controller
- Cisco VIM/Openstack

使用するコンポーネント

このドキュメントの情報は、次のソフトウェアとハードウェアのバージョンに基づいています。

- Cisco Elastic Services Controller(ESC)5.10.0.95
- Cisco VIM 4.2.2

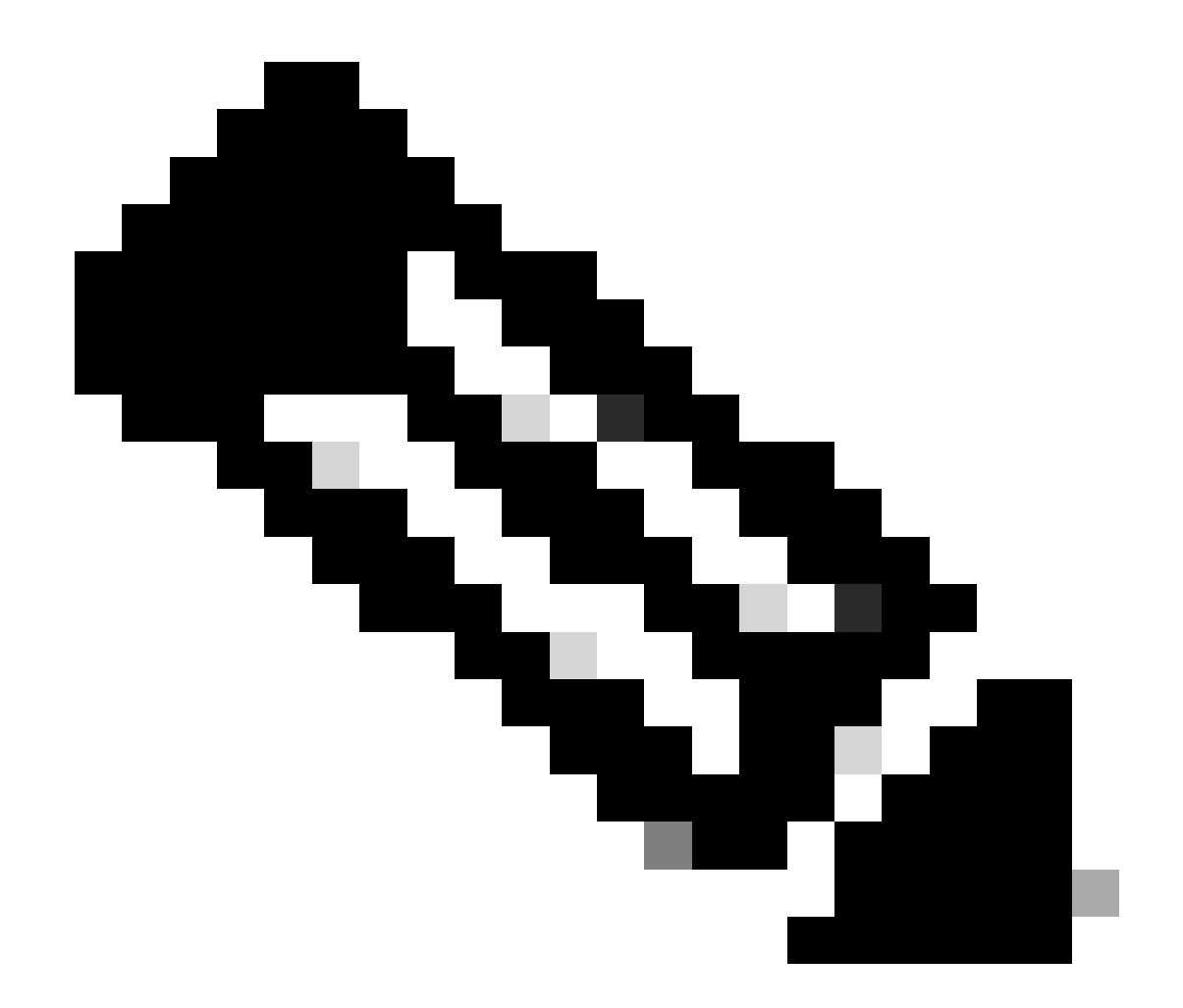

注:この手順は、新しいVIMコネクタを追加するときに証明書を新しく追加する場合にも 適用できます。

このドキュメントの情報は、特定のラボ環境にあるデバイスに基づいて作成されました。このド キュメントで使用するすべてのデバイスは、クリアな(デフォルト)設定で作業を開始していま す。本稼働中のネットワークでは、各コマンドによって起こる可能性がある影響を十分確認して ください。

#### 設定

Openstack RESTAPI SSL証明書(Cisco VIM環境のhaproxy証明書)を更新した後、Elastic Services ControllerはVIM接続が失敗したことを報告します。

[admin@lab-esc-1 ~]\$ tail -100f /var/log/esc/yangesc.log 2024-04-09 10:35:36.148 WARN ===== SEND NOTIFICATION STARTS ===== 2024-04-09 10:35:36.148 WARN Type: VIM\_CONNECTION\_STATE

```
2024-04-09 10:35:36.148 WARN Status: FAILURE
2024-04-09 10:35:36.148 WARN Status Code: 500
2024-04-09 10:35:36.148 WARN Status Msg: VIM Connection State Down
2024-04-09 10:35:36.148 WARN Vim connector id: cvim-openstack-lab
2024-04-09 10:35:36.148 WARN ===== SEND NOTIFICATION ENDS =====
```

```
[admin@lab-esc-1 ~]$ sudo escadm vim show
{
    "id":"cvim-openstack-lab",
    "type":"OPENSTACK",
    "last_checked":"2024-04-09T10:35:36.099",
    "status":"CONNECTION_FAILED",
    "status_message":"Unable to establish VIM connection",
}
```

コンフィギュレーション

Elastic Services Controllerトラストストアに存在する現在の証明書を一覧表示します。

```
[admin@lab-esc-1 ~]$ escadm truststore show --verbose
esc, Mar 30, 2024, trustedCertEntry,
cvim-openstack-lab, Apr 4, 2024, trustedCertEntry,
```

CA証明書ファイルをElastic Services Controller VMにコピー/転送します。

1. アクティブ/スタンバイElastic Services Controllerセットアップの場合は、証明書をアクティブ VMにコピーします。

2. アクティブ – アクティブESCセットアップでは、証明書をGeo-PrimaryリーダーVMにコピーします。

escadm truststore add

[admin@lab-esc-1 ~]\$ ls -l /home/admin -rw-r--r-. 1 admin admin 1911 Apr 9 06:20 cvim-openstack-lab-renewed\_haproxy.crt

コマンドを実行して、証明書をElastic Services Controllerトラストストアに追加します。

1. ファイル引数は、タイプX.509 v1、v2、およびv3証明書とPKCS#7のCA証明書ファイルを参照します。

2. alias引数は一意であり、この特定のCA証明書に指定される名前を参照します。

[admin@lab-esc-1 ~]\$ sudo escadm truststore add --alias cvim-openstack-lab-renewed --file cvim-openstac CA certificate "cvim-openstack-lab-renewed" added successfully. On ESC setup running ETSI, restart ETSI by running "sudo escadm etsi restart". All other components wil

#### 確認

ここでは、設定が正常に機能しているかどうかを確認します。

```
証明書がElastic Services Controllerトラストストアに正常に追加されるかどうかを確認します。
```

```
[admin@lab-esc-1 ~]$ sudo escadm truststore show --verbose
esc, Mar 30, 2024, trustedCertEntry,
cvim-openstack-lab, Apr 4, 2024, trustedCertEntry,
cvim-openstack-lab-renewed, Apr 9, 2024, trustedCertEntry,
```

```
VIM接続がアップしているかどうかを確認します。
```

```
[admin@lab-esc-1 esc]$ sudo escadm vim show
{
    "id":"cvim-openstack-lab",
    "type":"OPENSTACK",
    "last_checked":"2024-04-09T11:15:57.157",
    "status":"CONNECTION_SUCCESSFUL",
    "status_message":"Successfully connected to VIM"
}
```

```
[admin@lab-esc-1 ~]$ tail -100f /var/log/esc/yangesc.log
2024-04-09 11:15:57.188 INFO ===== SEND NOTIFICATION STARTS =====
2024-04-09 11:15:57.188 INFO Type: VIM_CONNECTION_STATE
2024-04-09 11:15:57.188 INFO Status: SUCCESS
2024-04-09 11:15:57.188 INFO Status Code: 200
2024-04-09 11:15:57.188 INFO Status Msg: VIM Connection State Up
2024-04-09 11:15:57.189 INFO Vim connector id: cvim-openstack-lab
2024-04-09 11:15:57.189 INFO ===== SEND NOTIFICATION ENDS =====
```

オプションの手順

証明書を更新する場合は、新しい証明書を追加した後にVIM接続が起動していることを確認してから、古い証明書を削除します。

[admin@lab-esc-1 ~]\$ sudo escadm truststore delete --alias cvim-openstack-lab --verbose CA certificate "cvim-openstack-lab" deleted successfully

[admin@lab-esc-1 ~]\$ sudo escadm truststore show --verbose esc, Mar 30, 2024, trustedCertEntry, cvim-openstack-lab-renewed, Apr 9, 2024, trustedCertEntry,

トラブルシュート

ここでは、設定のトラブルシューティングに使用できる情報を示します。

Elastic Services Controllerトラストストアは、新しいトラストストアを追加すると自動的にリロードされるため、VIM接続は自動的 に起動する必要があります。障害が発生した場合にトラブルシューティングを行うには、escmanagerログを確認します。

[admin@lab-esc-1 ~]\$ tail -100f /var/log/esc/escamanager.log 2024-04-09 11:15:55.369 INF0 [SslManager.java:run:262] Change of type ENTRY\_MODIFY is detected on trust 2024-04-09 11:15:55.370 INF0 [SslManager.java:loadESCTruststore:215] ESC truststore file loaded success 2024-04-09 11:15:55.375 INF0 [SslManager.java:loadESCTruststore:226] Added Java default Root CA certifi 2024-04-09 11:15:55.376 INF0 [VimUtils.java:reloadVimManagerTrustStore:1057] Starting request to reload 2024-04-09 11:15:55.430 INF0 [VimUtils.java:reloadVimManagerTrustStore:1065] Completed request to reload 2024-04-09 11:15:55.430 INF0 [SslManager.java:run:270] Reloading of truststore is done. 2024-04-09 11:15:57.183 INF0 [VimAuthenticationService.java:updateVimStatusFromNotification:709] Vim st 2024-04-09 11:15:57.183 INF0 [VimAuthenticationService.java:processVimStatusNotification:784] Sending V 2024-04-09 11:16:31.428 INF0 [VimUtils.java:getAuthStatusById:1077] VIM ID - cvim-openstack-lab, VimInf 翻訳について

シスコは世界中のユーザにそれぞれの言語でサポート コンテンツを提供するために、機械と人に よる翻訳を組み合わせて、本ドキュメントを翻訳しています。ただし、最高度の機械翻訳であっ ても、専門家による翻訳のような正確性は確保されません。シスコは、これら翻訳の正確性につ いて法的責任を負いません。原典である英語版(リンクからアクセス可能)もあわせて参照する ことを推奨します。